# IBM Infrastructure Suite for z/VM and Linux: Introduction IBM Tivoli OMEGAMON XE on z/VM and Linux

#### August/September 2015

#### **Please Note**

IBM's statements regarding its plans, directions, and intent are subject to change or withdrawal without notice at IBM's sole discretion.

Information regarding potential future products is intended to outline our general product direction and it should not be relied on in making a purchasing decision.

The information mentioned regarding potential future products is not a commitment, promise, or legal obligation to deliver any material, code or functionality. Information about potential future products may not be incorporated into any contract. The development, release, and timing of any future features or functionality described for our products remains at our sole discretion.

Performance is based on measurements and projections using standard IBM benchmarks in a controlled environment. The actual throughput or performance that any user will experience will vary depending upon many factors, including considerations such as the amount of multiprogramming in the user's job stream, the I/O configuration, the storage configuration, and the workload processed. Therefore, no assurance can be given that an individual user will achieve results similar to those stated here.

#### **Acknowledgements and Disclaimers**

Availability. References in this presentation to IBM products, programs, or services do not imply that they will be available in all countries in which IBM operates.

The workshops, sessions and materials have been prepared by IBM or the session speakers and reflect their own views. They are provided for informational purposes only, and are neither intended to, nor shall have the effect of being, legal or other guidance or advice to any participant. While efforts were made to verify the completeness and accuracy of the information contained in this presentation, it is provided AS-IS without warranty of any kind, express or implied. IBM shall not be responsible for any damages arising out of the use of, or otherwise related to, this presentation or any other materials. Nothing contained in this presentation is intended to, nor shall have the effect of, creating any warranties or representations from IBM or its suppliers or licensors, or altering the terms and conditions of the applicable license agreement governing the use of IBM software.

All customer examples described are presented as illustrations of how those customers have used IBM products and the results they may have achieved. Actual environmental costs and performance characteristics may vary by customer. Nothing contained in these materials is intended to, nor shall have the effect of, stating or implying that any activities undertaken by you will result in any specific sales, revenue growth or other results.

#### © Copyright IBM Corporation 2015. All rights reserved.

### • U.S. Government Users Restricted Rights - Use, duplication or disclosure restricted by GSA ADP Schedule Contract with IBM Corp.

IBM, the IBM logo, ibm.com, Interconnect, Tivoli, IBM Tivoli OMEGAMON XE for z/VM and Linux, IBM Operations Manager for z/VM, IBM Backup and Restore Manager for z/VM, IBM Wave for z/VM, IBM Tivoli Storage Manager Extended Edition for z/VM, IBM Infrastructure Suite for z/VM and Linux, IBM Personal Communications are trademarks or registered trademarks of International Business Machines Corporation in the United States, other countries, or both. If these and other IBM trademarked terms are marked on their first occurrence in this information with a trademark symbol (® or ™), these symbols indicate U.S. registered or common law trademarks owned by IBM at the time this information was published. Such trademarks may also be registered or common law trademarks in other countries. A current list of IBM trademarks is available on the Web at "Copyright and trademark information" at <u>www.ibm.com/legal/copytrade.shtml</u>

Lab for IBM OMEGAMON XE on z/VM and Linux

## Contents

| Introduction                                               | 3  |
|------------------------------------------------------------|----|
| Lab Environment                                            | 3  |
| Credentials                                                | 3  |
| IBM OMEGAMON for z/VM and Linux                            | 4  |
| Scenario 1: Explore the Tivoli Enterprise Portal           | 4  |
| Summary                                                    | 11 |
| Scenario 2: Explore IBM Dashboard Application Services Hub | 12 |
| Behind the Scenes                                          | 20 |
| Summary                                                    | 21 |

# Introduction

IBM Infrastructure Suite for z/VM and Linux consists of five products for monitoring and managing your z/VM and Linux on System z environments. These products include:

- IBM Wave for z/VM
- IBM Operations Manager for z/VM
- IBM Backup and Restore Manager for z/VM
- IBM Tivoli Storage Manager Extended Edition
- IBM Tivoli OMEGAMON XE on z/VM and Linux

In this guide, you will focus on OMEGAMON XE on z/VM and Linux. You will explore the product delivered Tivoli Enterprise Portal workspaces and the new IBM Dashboard Application Services Hub dashboards. Each presents z/VM and Linux metrics collected by the Linux and z/VM agents.

## Lab Environment

The labs for IBM Infrastructure Suite for z/VM and Linux are hosted on TIVLP3, a z196 machine running z/VM 6.3. In this lab, you will use a web browser or java web start application to access the Tivoli Enterprise Portal and the Dashboard Application Services Hub. All supporting infrastructure for OMEGAMON XE for z/VM and Linux is running on Linux on System z.

## **Credentials**

You will need the following credentials for this lab. Both interfaces will use the same userid and password:

 Tivoli Enterprise Portal (TEP) URL:
 http://192.84.47.55:15200/tep.jnlp<br/>or<br/>http://192.84.47.55:15200/cnp.html

 Dashboard Application Service Hub URL:
 https://192.84.47.76:16311/ibm/console/logon.jsp

 Userid:
 DemoUser

 Password:
 cmszdemo

# IBM OMEGAMON for z/VM and Linux

OMEGAMON® XE on z/VM® and Linux provides a wide range of information about the z/VM and Linux on System z operating systems. In this lab exercise, you will use OMEGAMON XE on z/VM and Linux to:

- Observe the performance of the z/VM hypervisor hosting the virtual machines running on the TIVLP3 z/VM system, and
- Observe the performance of the Linux on System z instances provisioned on the z/VM hypervisor.

## Scenario 1: Explore the Tivoli Enterprise Portal

In this first exercise, you will navigate through the workspaces delivered with OMEGAMON XE on z/VM and Linux while investigating the data collected from TIVLP3 and the Linux guests available on this system.

**Note:** TIVLP3 is being used for labs and for demos in the Expo. You may see changes in the number of managed systems that OMEGAMON is monitoring due to the activity on the system.

- 1. Logon to the Tivoli Enterprise Portal (TEP) to begin your exploration.
  - Launch the TEP from the java web start client or the web interface by pointing your browser to one of the following: <u>http://192.84.47.55:15200/tep.jnlp</u> <u>http://192.84.47.55:15200/cnp.html</u>
  - b. Logon to the TEP using the Logon ID DemoUser and Password cmszdemo.

|      | IBM.                                               |
|------|----------------------------------------------------|
|      | Tivoli Enterprise Portal                           |
|      | TEP server: 192.84.47.56<br>Logon ID:<br>Password: |
|      | 104 Caritat Help                                   |
| etc. | ease enter user contentials                        |

When the logon completes successfully, the Tivoli Enterprise Portal Enterprise workspace views are displayed, along with the navigator view on the left. The discovered Linux and z/VM systems are displayed in the navigator.

| Navigator                                                                                                    |  |
|----------------------------------------------------------------------------------------------------|--|
| View: Physical                                                                                                    |  |
| <ul> <li>Enux Systems</li> <li>Inux Systems</li> <li>Inux Systems</li> <li>Inux Systems</li> <li>Inux Systems</li> </ul> |  |

The overall **z/VM System Health** Workspace is display. This workspace shows views of the overall z/VM system performance, such as *CPU Utilization* and *Real Memory Overcommit.* 

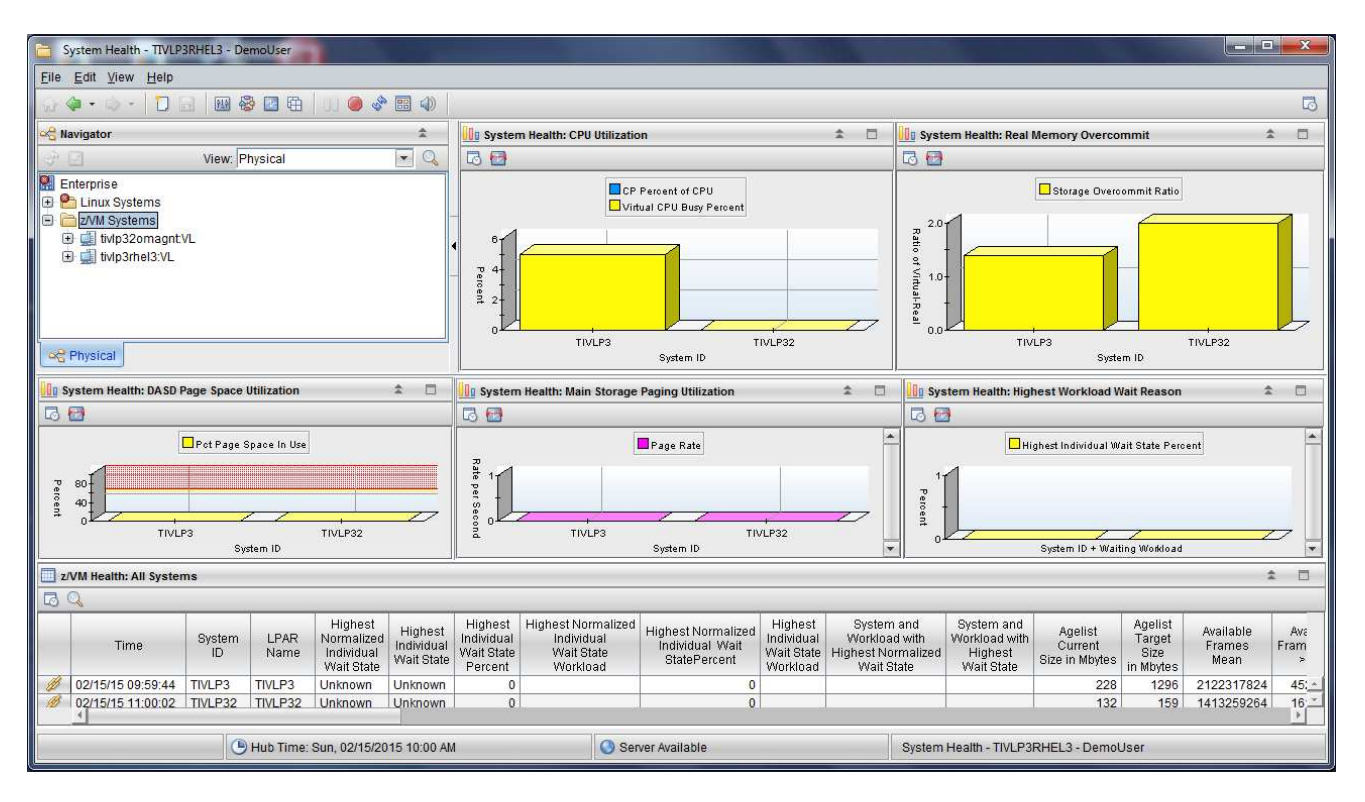

In this workspace, you see that two z/VM systems, TIVLP3 and TIVLP32, are reporting data into this IBM Tivoli Monitoring infrastructure.

| 3. Expand <b>z/VM Syst</b><br>find <b>Workload</b> bran<br>. Click on <b>V</b> | ems by clicking the '+'. Continue t<br>nch for TIVLP3 ( <i>tivlp3rhel3:VL</i> -> z<br>Vorkload to display the workspace                                                                                                    | o expand the navigation tree until you<br>/VM and Linux Systems -> Workload )<br>e. |
|--------------------------------------------------------------------------------|----------------------------------------------------------------------------------------------------|-------------------------------------------------------------------------------------|
|                                                                                | Savigator                                                                                                    |                                                                                     |
|                                                                                | View: Physical                                                                                                    |                                                                                     |
|                                                                                | tivlp3rheI3     z/VM Systems     definition of the systems     definition of the systems |                                                                                     |

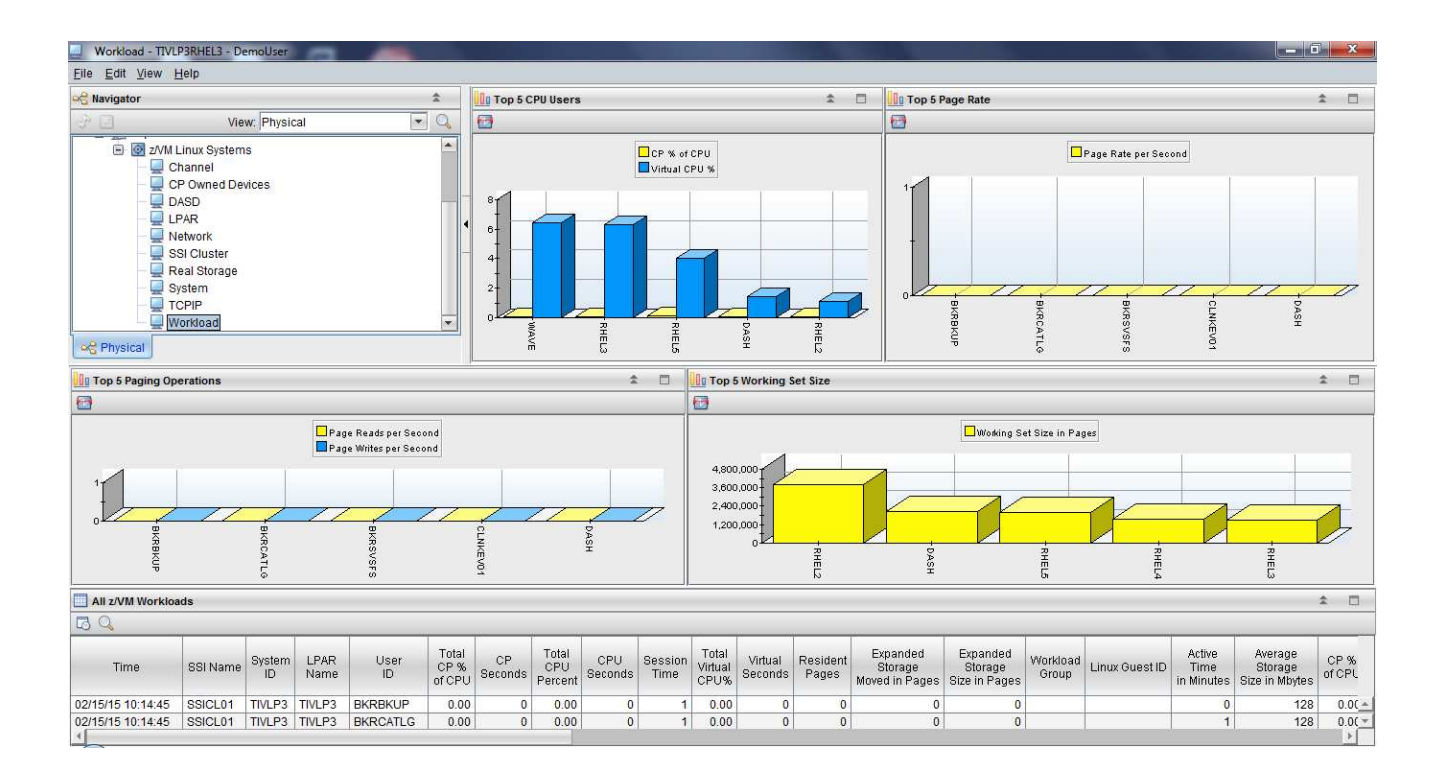

This workspace consists of 4 views showing the top five users with respect to different metrics of the TIVLP3 z/VM system.

The view at the bottom of the workspace lists all the z/VM workloads running in the system. The table can be easily sorted in descending or ascending order by clicking on the column heading of the desired attribute. Since this is a view of utilization at the hypervisor level, it is important to know which virtual machines are running critical applications and require attention.

- 4. The TEP also reports Linux agent data. In the navigator view on the left side of the screen, find the *IC15BASE* Linux guest or, if you recently completed the IBM Wave lab, look for your *IC0xL02* guest. The golden image used to create these Linux guests contains the ITM Linux OS agent and will report into the lab's IBM Tivoli Monitoring environment when the guest is started.
- 5. Expand the tree for the Linux system you chose. Click on the **System Information** branch to display a new workspace:

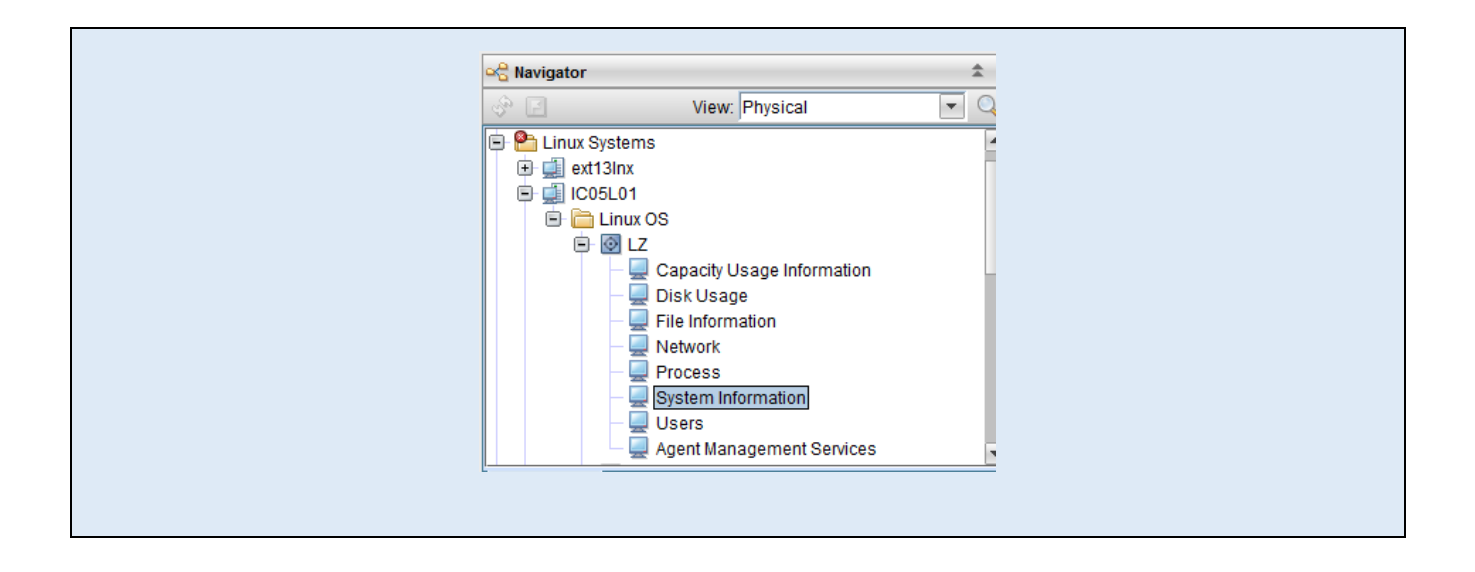

#### Paging and CPU load views are displayed as part of the System Information workspace.

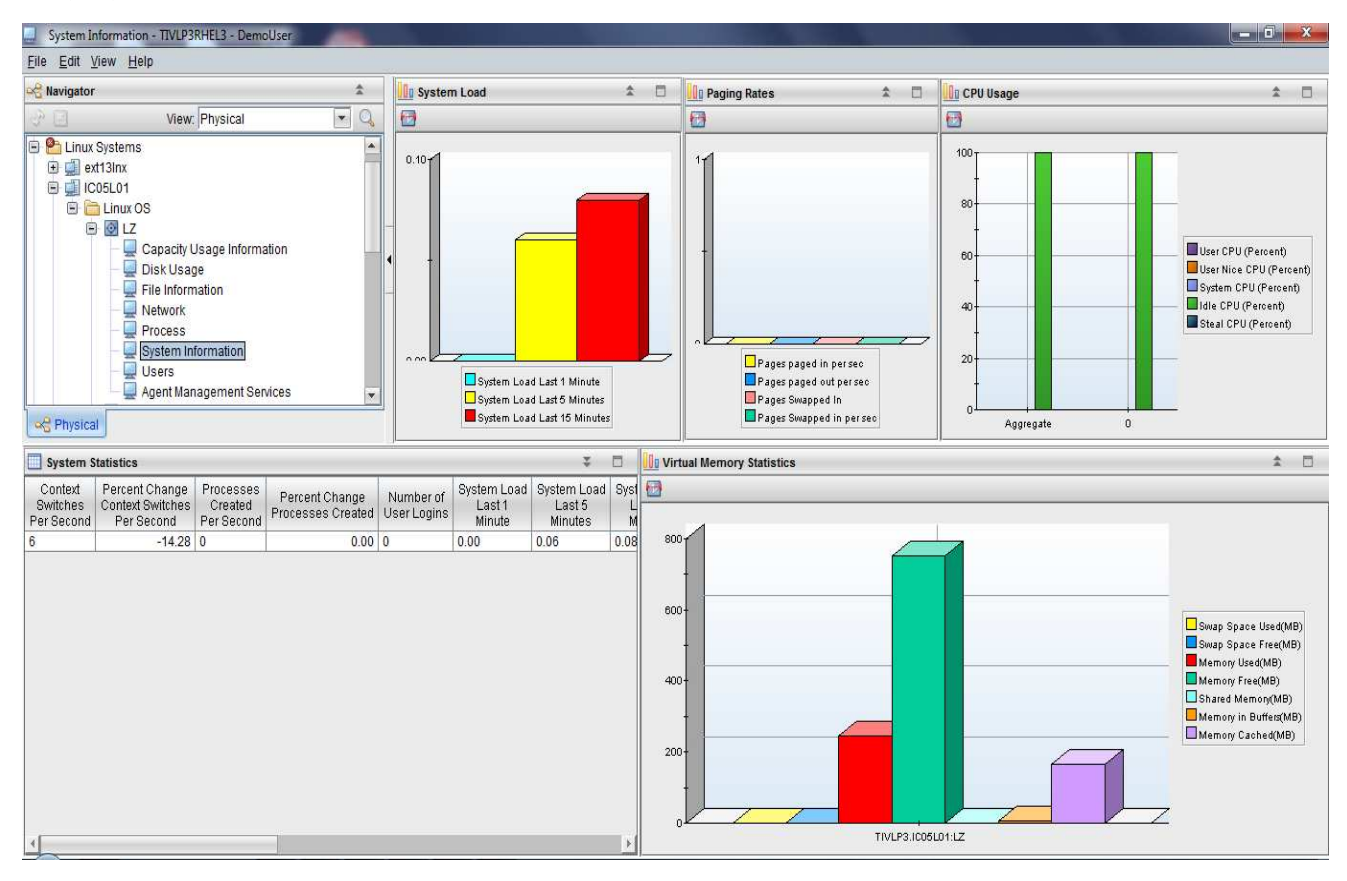

#### 6. Clicking on *Processes* in the navigator displays views of utilization by each process.

Page 8

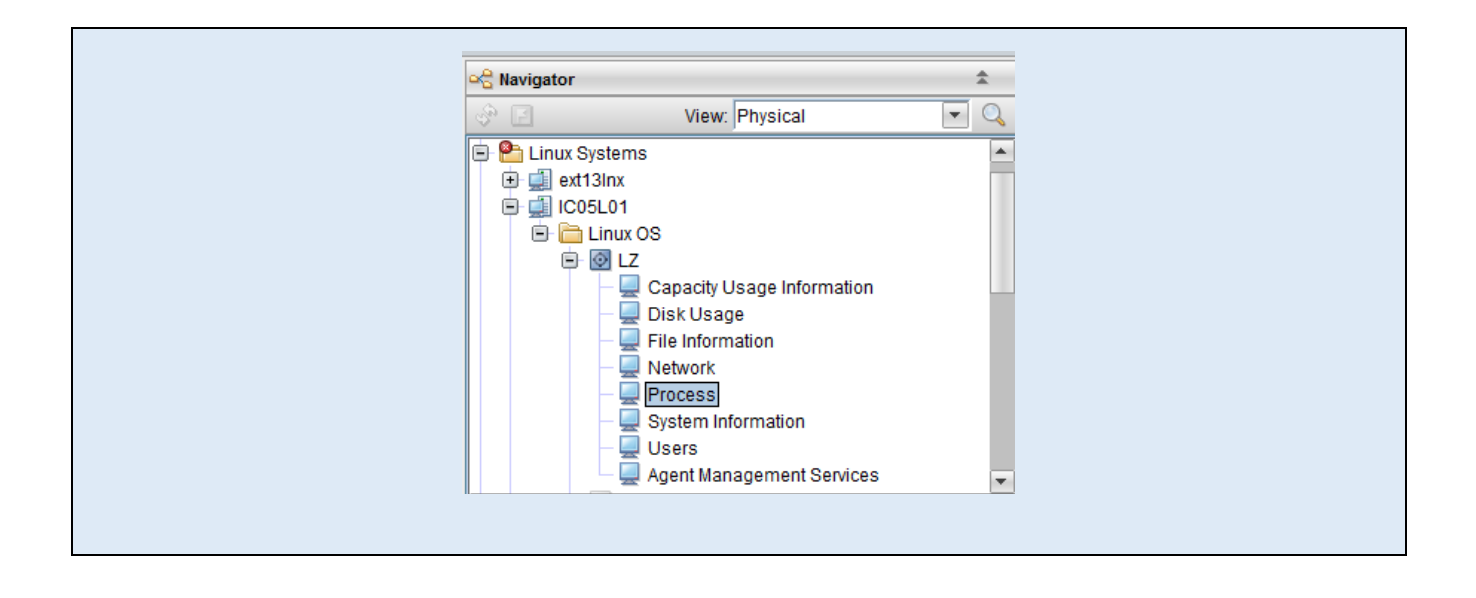

In the *Process Information Details* table, notice the link icon next to the process name. If you click on this link icon in any table, a new workspace is opened. To return to the original workspace, use the arrow keys on the toolbar.

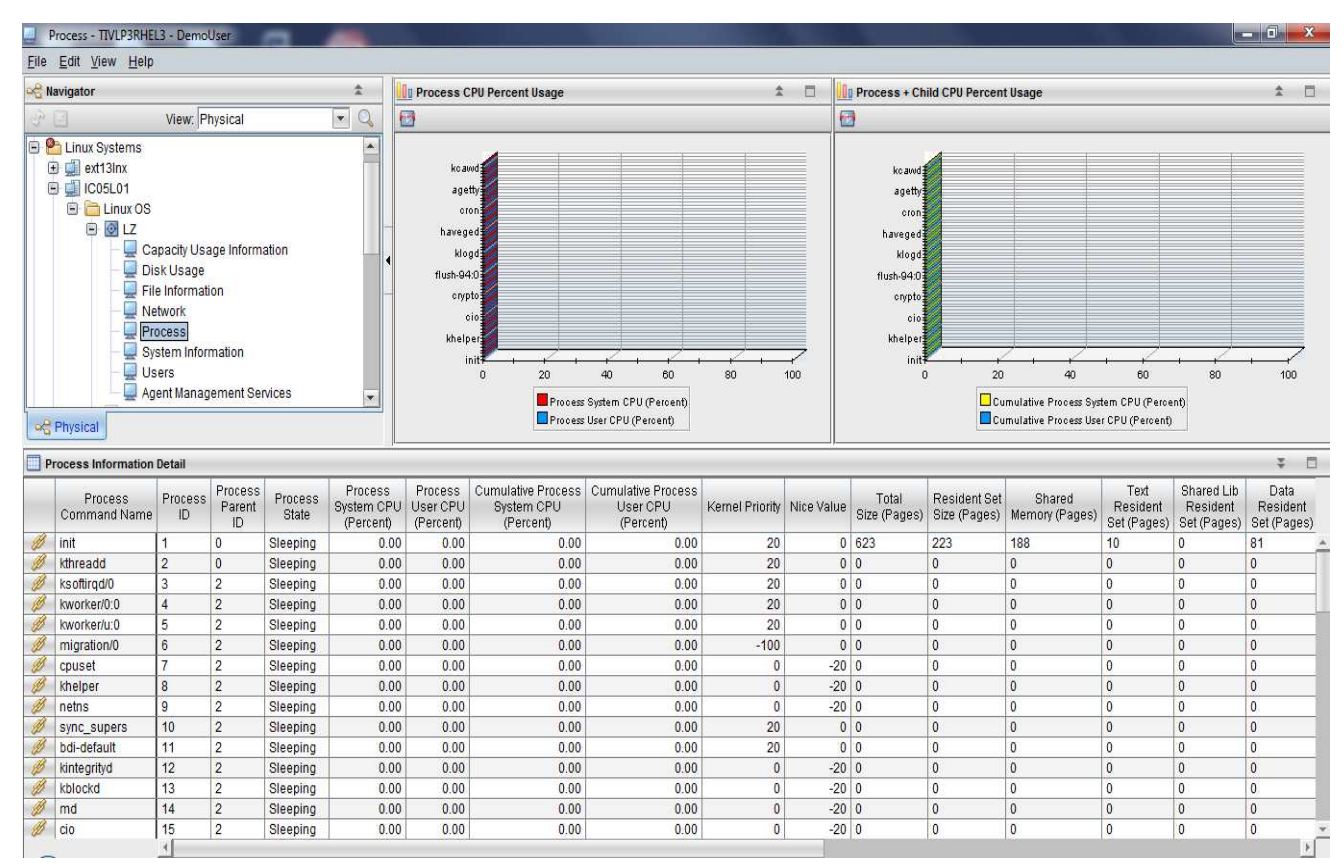

#### 7. Click on *Disk Usage* to find out how much disk space is available:

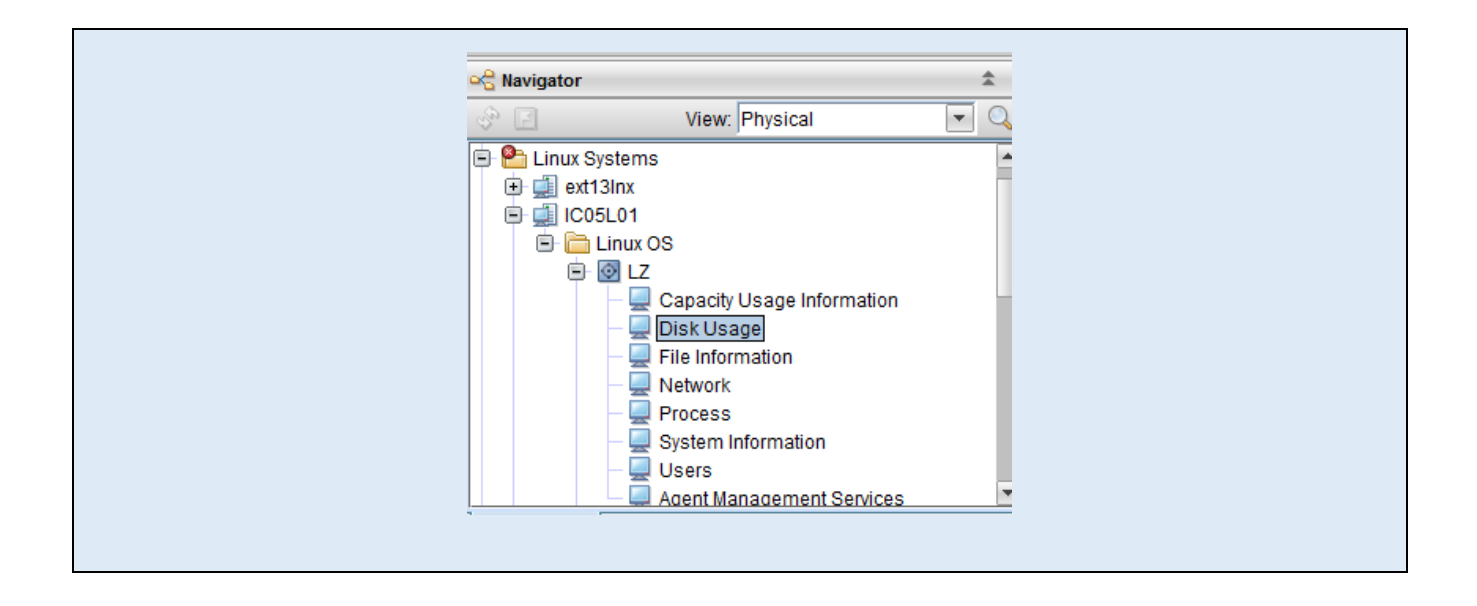

Notice the warning indicated in the *Disk Usage* table. This example shows that the *Disk Used Percent* threshold has been exceeded due to high utilization.

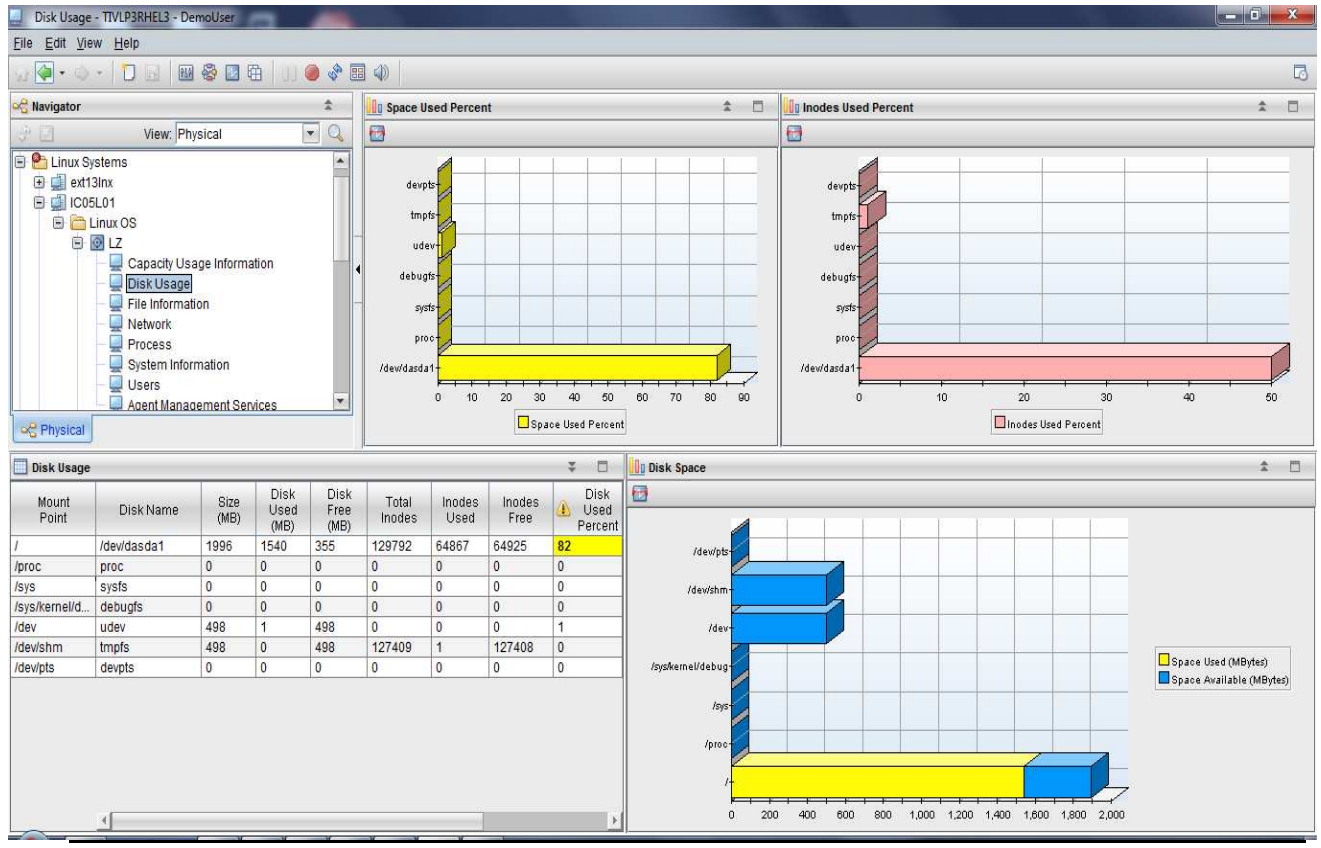

**Note:** A situation is a test for a specific condition, such as Disk Space Usage % exceeding a certain threshold or the existence of a process running on a machine. A set of predefined situations is delivered as part of the product.

8. OMEGAMON XE also provides an Enterprise view of all the situations currently outstanding for the known agents. Click on *Enterprise* in the navigator to see this workspace.

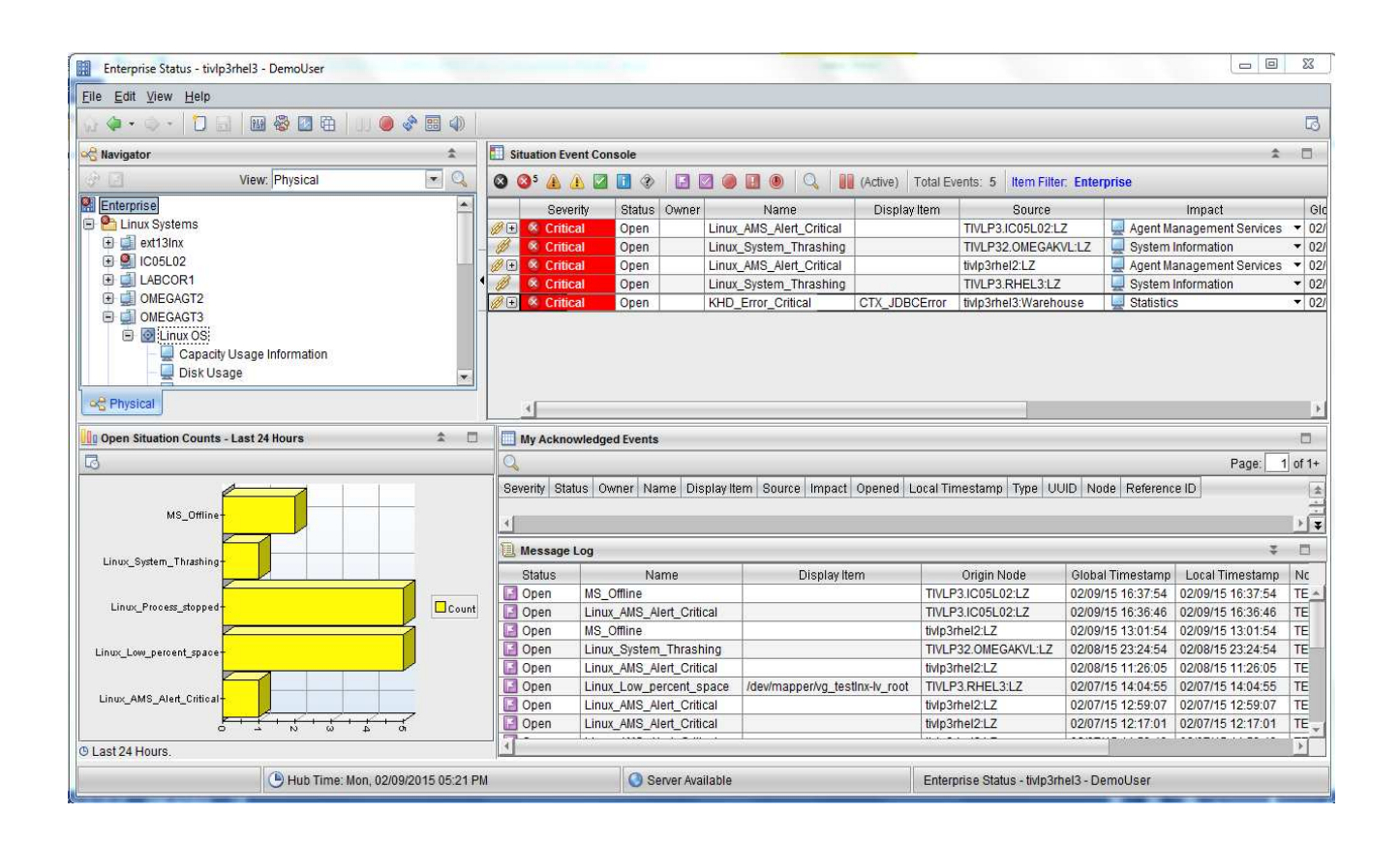

This workspace consists of three views. The *Situation Event Console* lists situations whose status has changed. Clicking the link indicator in the first column opens the event details workspace. The *My Acknowledged Events* table view displays the events assigned to the current user. Finally, the Open Situation Counts bar chart graphically displays the number of times a situation has been opened in the last 24 hours.

### Summary

OMEGAMON XE for z/VM and Linux collects data both at the z/VM system level and at the individual Linux guest level and presents this information in a set of predefined workspaces. In this exercise, you used the Tivoli Enterprise Portal to explore some of these metrics while learning how data is organized and presented within the portal.

## Scenario 2: Explore IBM Dashboard Application Services Hub

In the previous exercise, the Tivoli Enterprise Portal was used to investigate the health of the z/VM and Linux environment. In OMEGAMON XE for z/VM and Linux 4.3.0, support for IBM Dashboard Application Services Hub, or DASH, was introduced. In this scenario, you will explore the dashboards delivered by OMEGAMON XE for z/VM and Linux.

|      | IBM Dashboard Application<br>Services Hub |
|------|-------------------------------------------|
| 5 MG | UserID                                    |
|      | Password                                  |
|      |                                           |
|      |                                           |

When the logon completes successfully, the "Learn. Explore. Connect." dashboard is displayed.

# Learn. Explore. Connect.

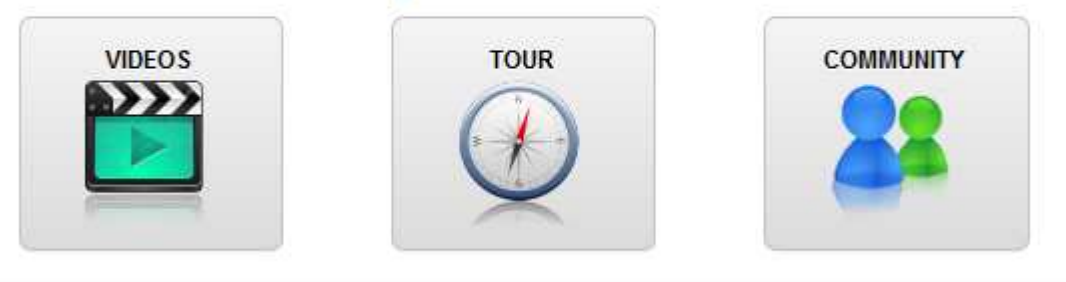

2. In the menu along the left edge of the dashboard, click on the stethoscope icon. Select: z/VM and Linux Dashboards.

 System Status and Health

 Dashboard Health

 Dashboards

 ZVM and Linux Dashboards

**Note:** The selection labeled **Server Dashboards** in the menu is for the Linux OS dashboards, which you will see later in this exercise. The **Dashboard Health Checks** option is not currently supported for z/VM.

After selecting **z/VM and Linux Dashboards**, the landing page for **z/VM Systems** appears. The *Overview* section shows any outstanding events for the monitored z/VM systems. Also, an at-a-glance view of the overall health of each system is shown. The example below shows a single z/VM image with system ID TIVLP32. If more systems are available, they will also appear as rows in the table and bars in the charts.

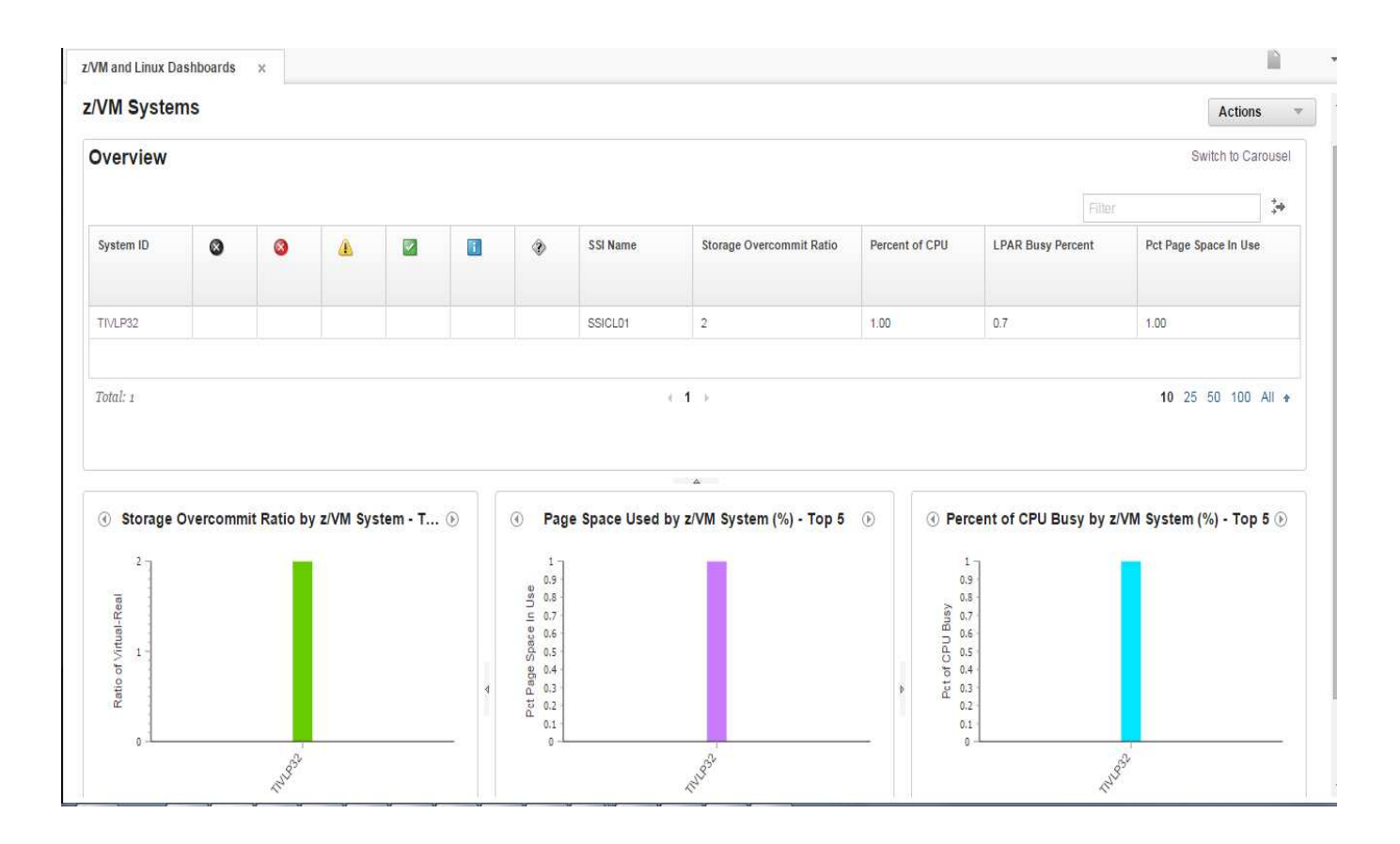

**Hint:** By clicking on: *Switch to Carousel* in the upper right corner of the dashboard, the view changes to show a carousel. Click on *Switch to Scorecard* to toggle back to the default view. The carousel provides the same content as the scorecard, but in a less cluttered view. The carousel can show overall status of a larger number of systems without forcing the user to scroll through a tabular list.

3. Click on *TIVLP32* under the System ID column to drill-down into additional detail.

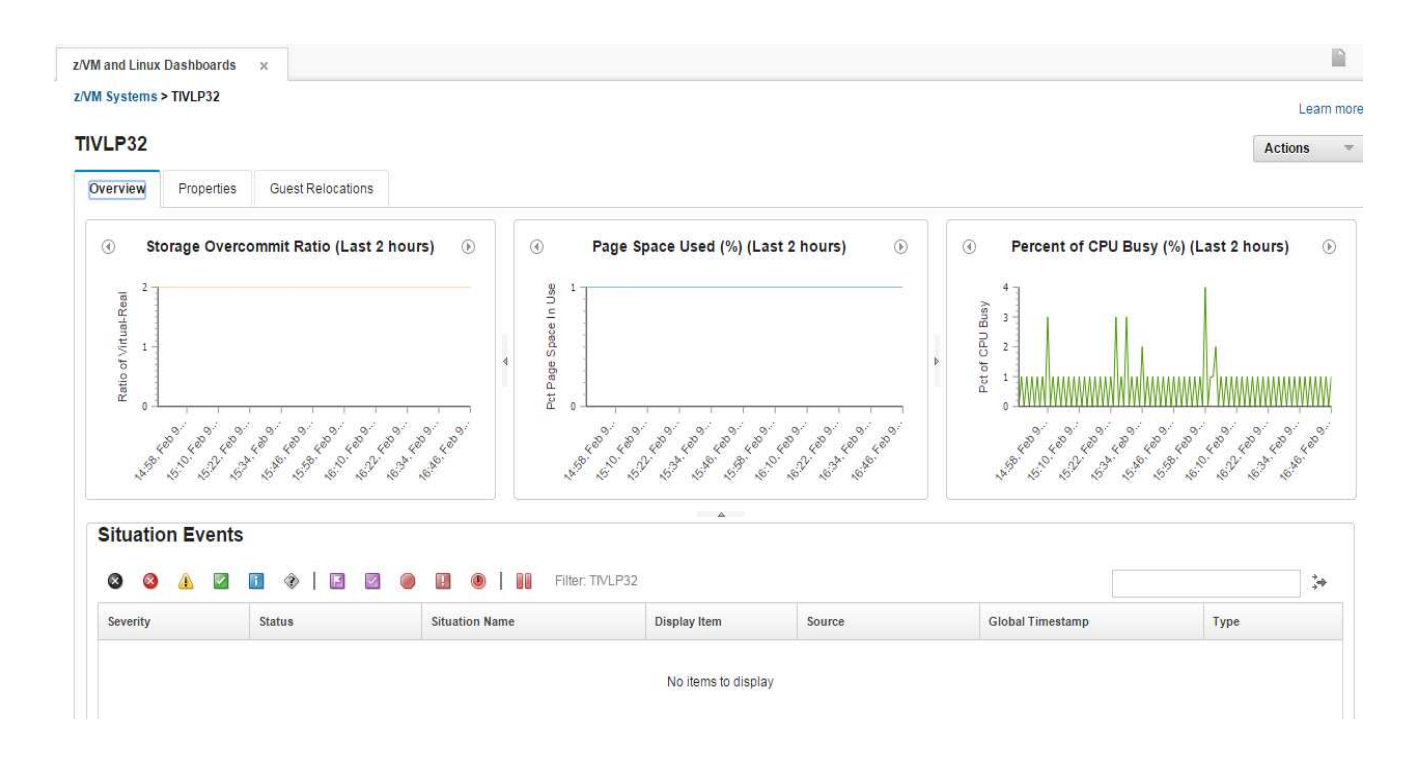

Three tabs appear on the top of the system detail dashboard: *Overview, Properties, and Guest Relocation.* The **Overview** dashboard provides line charts of key z/VM performance indicators: *Storage Overcommit Ratio, Page Space Used %, and Percent Busy.* Note that the data is for the previous two hours of samples.

You may also see any outstanding events in the *Situation Events* table. This table is similar to the *Event Console* view in the TEP *Enterprise* workspace.

 Click on the *Properties* tab to see details of the selected system (TIVLP32) and notice the information presented in this view. This is a subset of the information found in the TEP under *z/VM Systems* ->*tivlp32omagnt:VL* -> *z/VM Linux Systems* in the *System* branch and the top-level *z/VM Systems* workspace. z/VM and Linux Dashboards

z/VM Systems > TIVLP32

#### TIVLP32

| Overview    | Properties                   | Guest Relocations |                |
|-------------|------------------------------|-------------------|----------------|
| Property    | Name                         |                   | Property Value |
| SSI Name    |                              |                   | SSICL01        |
| System ID   |                              |                   | TIVLP32        |
| Page Index  |                              |                   | 3              |
| Main Storag | je Available in Mbyte        | 5                 | 8192           |
| Main Storag | e Offline in Kbytes          |                   | 0              |
| SYSGEN S    | torage Size in Mbyte         |                   | 8192           |
| Shared Seg  | iment Storage in Mbj         | tes               | 602            |
| Number of [ | O <mark>ynamic Frames</mark> |                   | 8118272        |
| Locked Dyn  | amic Paging Area St          | orage in Kbytes   | 5              |
| Trace Table | Storage in Kbytes            |                   | 1300           |
| Pageable D  | ynamic Paging Area           | Storage in Mbytes | 7908           |
| Standby Re  | al Storage Size in M         | pytes             | ٥              |
| Reserved R  | eal Storage in Mbyte         | 5                 | ٥              |
| XSTORE Si   | ze in Mbytes                 |                   | ٥              |
| VDISK Maxi  | imum Storage Blocks          |                   | 3606000        |

5. Click on the Guest Relocations tab.

The Guest Relocations tab shows data on running Linux on System z guests that are moved from one system to another via the Live Guest Relocation (LGR) feature. Relocations are initiated by system administrators. There may be no relocations during the interval, and therefore no data available to display.

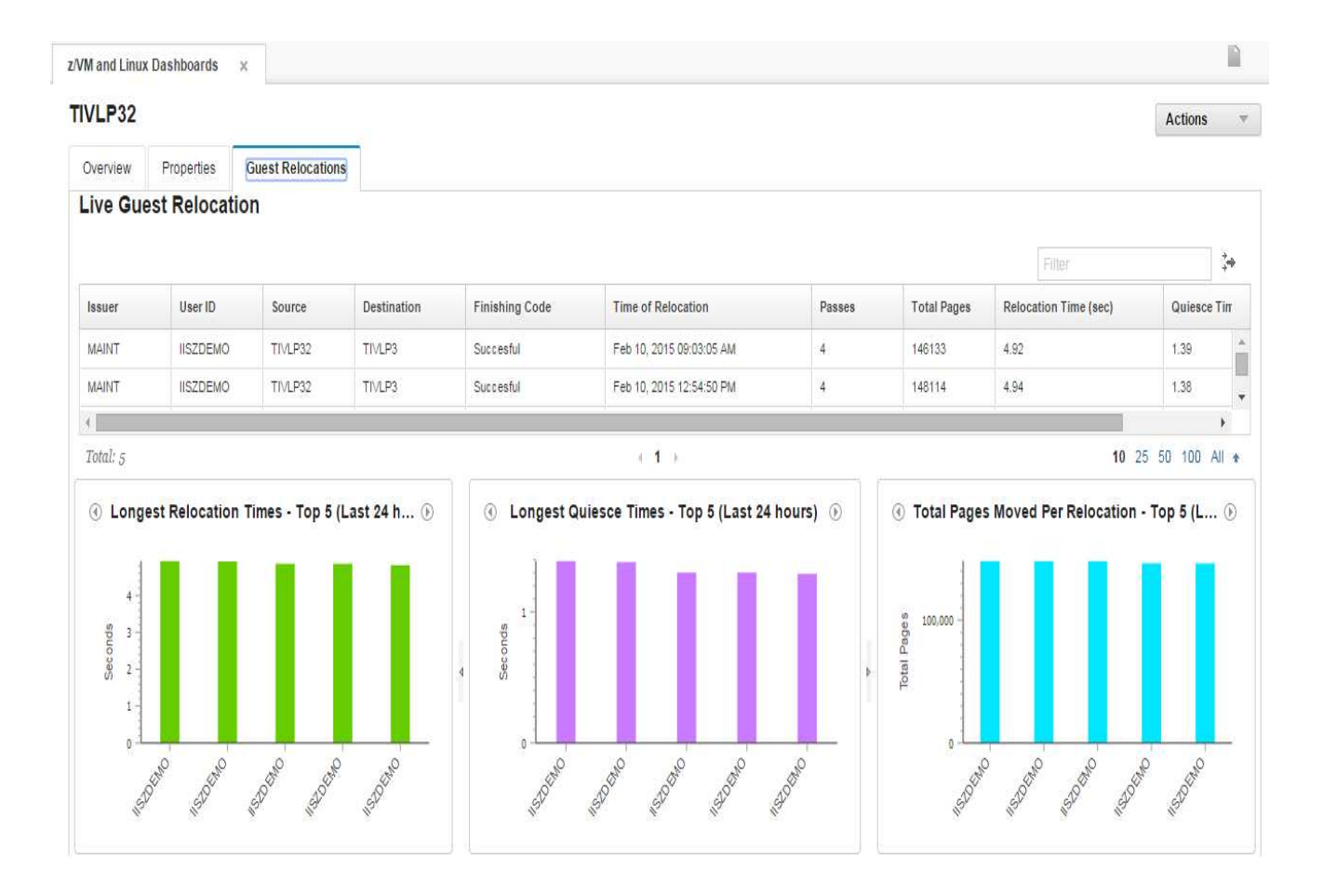

A representation of resource relationships appears at the bottom of all the system information dashboards. The resource relationships icons show a hierarchy of the defined system resources. The count of active virtual machines, or guests, in the selected z/VM system is provided.

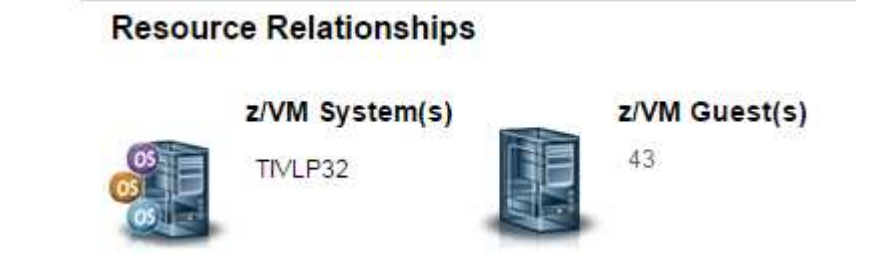

6. Click on the *z/VM Guest(s)* count to link to the *z/VM* Guests dashboard. The *z/VM* Guests dashboard shows key performance indicators for all the virtual machines that are currently active on the selected *z/VM* system.

| verview                |                                                                                                    |                                                                                                    |                                                                                                    | Filler 🗸                          |
|------------------------|----------------------------------------------------------------------------------------------------|----------------------------------------------------------------------------------------------------|----------------------------------------------------------------------------------------------------|-----------------------------------|
| User ID                | Total Virtual CPU %                                                                                                    | Page Rate per Second                                                                                                    | Working Set Size in Pages                                                                                                    | Virtual IO per Second             |
| TCPIP                  | 0.01                                                                                                    | 0                                                                                                    | 3224                                                                                                    | 0 🔺                               |
| VMSERVR                | 0                                                                                                    | 0                                                                                                    | 274                                                                                                    | 0                                 |
| VMSERVS                | 0                                                                                                    | 0                                                                                                    | 9825                                                                                                    | 0.8                               |
| VMSERVU                | D                                                                                                    | 0                                                                                                    | 778                                                                                                    | 0 🗸                               |
| 4                      |                                                                                                    |                                                                                                    |                                                                                                    |                                   |
| Guests by              | Total Virtual CPU (%) - Top 10 🛛 🕑                                                                                                    | Guests by Paging Rate per Sec                                                                                                    | cond - Top 10 ① ④ Guests by Wor                                                                                                    | king Set Size in Pages - Top 10 🕑 |
| Pet Jotal Vittua       |                                                                                                    | Page<br>Page<br>Page<br>Page<br>Page<br>Page<br>Page<br>Page                                                                                                    | 100.000 - 0                                                                                                    | Illiu                             |
| and over and and other | and and all of the construction of the of the of th | Strong Contraction of the state of the state | to wat determine the second second se | AT ARE ARD TO BE AND ARD ARD ARD  |

Three key performance indicators are shown for the guests: *Total Virtual CPU Utilization %*, *Paging Rate per Second*, and *Working Set Size in Pages*.

| Hide the table by clicking the | iust below the table view |
|--------------------------------|---------------------------|

7. Continue to drill down to the guest details by selecting the OMEGAKVL guest from the table view. Notice the three tabs, *Overview, Properties*, and *Linux Data* at the top of the dashboard:

#### OMEGAKVL

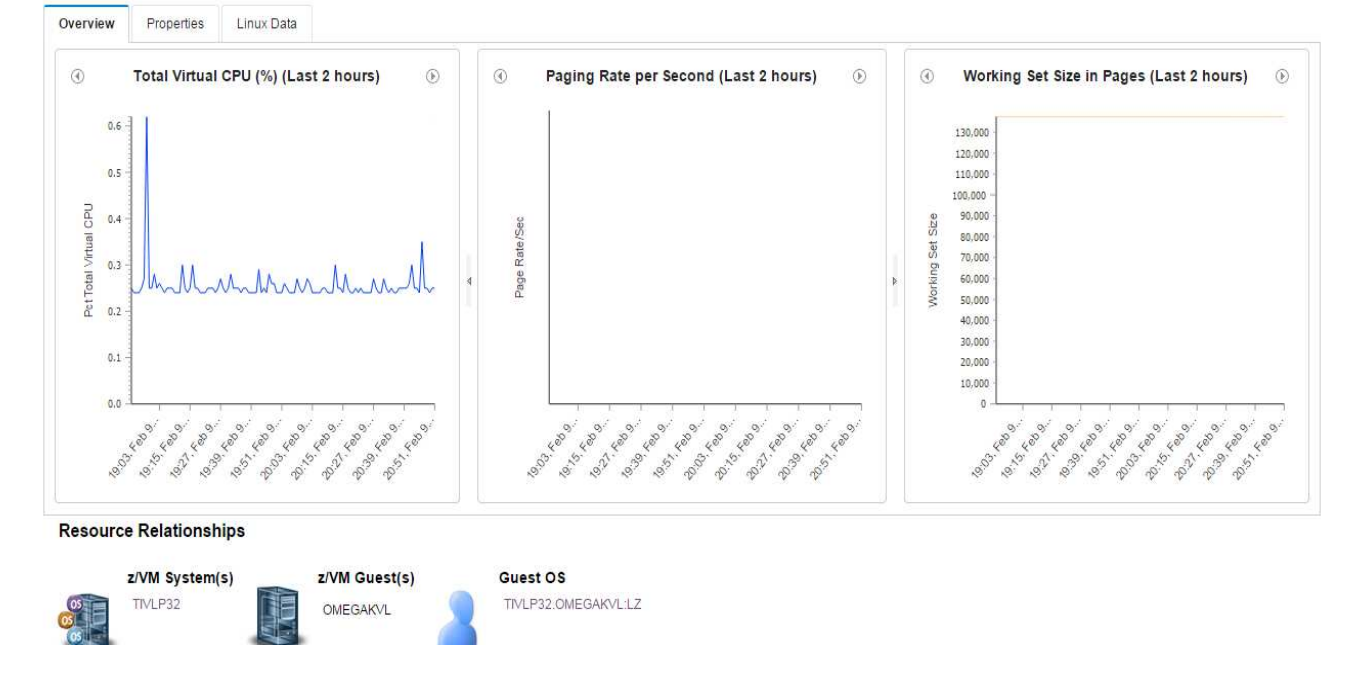

Notice the Linux Data tab is available for this guest.

Linux on System z guests may be configured to pass performance information to the z/VM monitor. If this is the case, a link from z/VM to Linux dashboards is available, as shown in the example below:

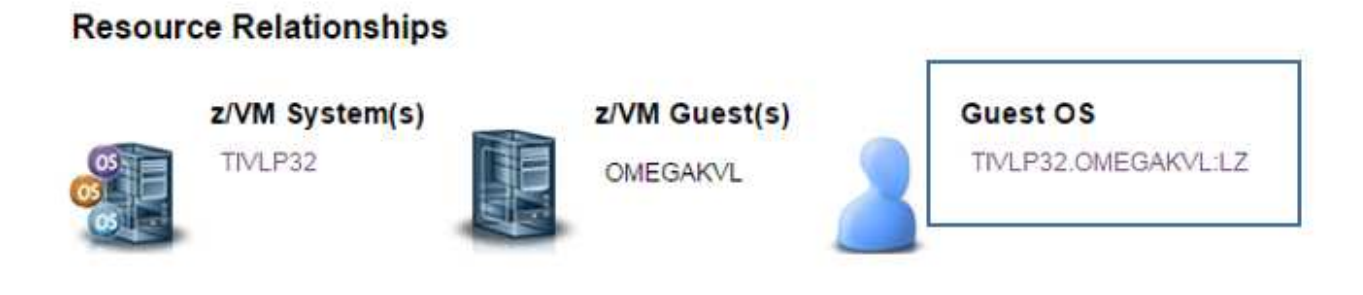

8. Click on the link (*TIVLP32.OMEGAKVL:LZ*) to navigate to the Linux OS dashboard in the context of the OMEGAKVL virtual machine. A new tab, *Server Dashboards*, opens.

| Server Dashboards        | ×            |            |        |             |           |              |         |          |      |            |                        |                                          |                |
|--------------------------|--------------|------------|--------|-------------|-----------|--------------|---------|----------|------|------------|------------------------|------------------------------------------|----------------|
|                          | TIVLP32.OMEG | AKVL:LZ    |        |             |           |              |         |          |      |            |                        |                                          | Learn more     |
|                          | TIVLP32.C    | MEGAKV     | L:LZ   |             |           |              |         |          |      |            |                        |                                          | Actions        |
| Managed System<br>Groups | Overview     | Properties | CPU    | Memory      | Disk      | Network      | Process |          |      |            |                        |                                          |                |
|                          | ٢            |            | CPU U  | Jtilization | (%) - Toj | p 5          |         | ۲        |      | ٢          | Memory Utiliza         | tion (%) - Top 5                         | Ð              |
| Situation Events         | kvlag        | gent -     |        |             |           |              |         | 4        |      | kvlagent - |                        |                                          |                |
|                          | kizaç        | gent -     |        |             |           |              |         |          |      | kizagent - |                        |                                          |                |
|                          | kworker      | /D:1 -     |        |             |           |              |         |          | 4    | nscd -     |                        |                                          |                |
|                          | kci          | awd -      |        |             |           |              |         |          |      | kcawd -    |                        |                                          |                |
|                          |              | init -     |        |             |           |              |         |          |      | audispd -  |                        |                                          |                |
|                          |              | 0.0        |        |             |           | 0.1          |         |          |      | 6 1        | . 2 3 4 5 6 7 8 9 10 1 | 11 12 13 14 15 16 17 18 19 <sub>20</sub> | 21 22 23 24 25 |
|                          | ۲            |            |        |             |           |              |         | Situatio | on E | Events     |                        |                                          | ۲              |
|                          | Ø Ø          | <u>a</u>   | I 📀    | F 🛛         |           |              |         |          |      |            |                        |                                          | ÷.             |
|                          | Severity     |            | Status |             | Situ      | uation Name  |         | I        | Disp | lay Item   | Source                 | Global Timestamp                         | Ту             |
|                          | 🔕 Critic     | al         | Open   |             | Linu      | ux_System_Th | ashing  |          |      |            | TIVLP32.OMEGAKVL:LZ    | Feb 8, 2015 11:24:54 PM                  | San            |

Two charts show the top 5 processes on the guest consuming the most CPU and memory. Notice situation events, filtered for the specific guest, are shown in the table view. Explore the remaining tabs on the dashboard for the OMEGAKVL guest.

9. When you finish exploring the z/VM and Linux data in DASH, logoff using the icon in the lower left menu:

 DemoUser

 Credential Store

 Favorites

 My Startup Pages

 Change Password

 Log out

### **Behind the Scenes**

A connection from DASH to the IBM Tivoli Monitoring dashboard data provider component of the portal server (TEMS in the list below) is defined as part of the configuration of the dashboard package introduced in the latest release of OMEGAMON XE on z/VM and Linux. You must be an administrator to create this connection:

| Name                        | Туре                        | Description                                   | Connection |
|-----------------------------|-----------------------------|-----------------------------------------------|------------|
| TEMS                        | IBMTivoliMonitoringServices | IBM Tivoli Monitoring dashboard data provider | Remote     |
| Tivoli Directory Integrator | TDI                         | TDI Generic Data Provider (1.0.21)            | Local      |
| tip                         | tip                         | Tivoli Integrated Portal Data Provider        | Static     |

The dashboards viewed as part of this lab are examples of what is possible with DASH. You may create your own dashboards with a wide variety of widgets displaying metrics important to you. Dashboards can be created for mobile devices as well. You can combine data from different data providers on a single dashboard. Tivoli Directory Integrator is one tool for delivering data from different sources, such as databases, files, and web services. Tivoli Netcool/Imact is another powerful option. For more experience with DASH, check out the following InterConnect labs:

InterConnect 2015 COM-5643: Building Custom Dashboards with Tivoli Directory Integrator

InterConnect 2015 COM-3614: Advanced Dashboard Creation Using Third-Party Data-Mining Tools and Widgets

### Summary

This exercise introduces the new support for the IBM Dashboard Application Services Hub within the OMEGAMON XE on z/VM and Linux product. A subset of the metrics presented in the Tivoli Enterprise Portal scenario are displayed in a set of predefined dashboards within DASH. While this lab focuses on z/VM and Linux data, DASH provides the opportunity to create highly customized dashboards containing data from many different sources.